## UNITED STATES DISTRICT COURT NORTHERN DISTRICT OF NEW YORK

John M. Domurad Clerk of Court

Daniel R. McAllister Chief Deputy

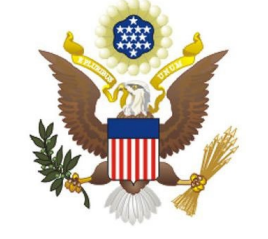

James M. Hanley Federal Building P.O. Box 7367 100 S. Clinton Street Syracuse NY 13261-7367 (315) 234-8500

Updated: December 1, 2023

# MISCELLANEOUS CASE OPENING GUIDE

Miscellaneous cases are assigned to a variety of matters filed with the court which are not considered civil or criminal cases. These matters, however, may be directly or indirectly related to civil or criminal cases pending within the district or another district. In general, miscellaneous actions are used for administrative matters that require resolution through the judicial system. The filing fee for a miscellaneous case is \$49.00. The filing fee is waived if the documents are filed on behalf of the United States or a federal agency.

## Typical miscellaneous cases include:

- Registration of Foreign Judgment from Another District/Bankruptcy Court
- Receivership
- Foreign Subpoena (i.s. Motion to Compel; Motion to Quash; Motion to Perpetuate Testimony; and Motion for Protective Order)
- Administrative Deposition Subpoena
- Letters Rogatory from Foreign Court
- Application for Turnover Order
- Motion to withdraw Reference to Bankruptcy Court
- Warrant for arrest of Juror
- Internal Revenue Service Third Party Record Keeper Actions
- IRS Motion to enforce/quash summons filed by third-party
- IRS Ex Parte Application to disclose Tax Returns for Criminal Investigation
- Proceedings against Sureties
- Occupational Health & Safety Act (OSHA) Applications for Inspections
- Application for Subpoena to Identify Copyright Infringer
- Apostille (MUST be filed traditionally with original/certified documents).

# Miscellaneous Case Opening Documents must be filed electronically on CM/ECF:

- Effective February 15, 2022, all miscellaneous case opening documents must be filed electronically in CM/ECF. (See exceptions allowing traditionally filing on page 2).
- The payment of the miscellaneous case filing fee will be made through a secure United States Treasury site known as Pay.gov. All members of the NDNY Bar must have a PACER log in to access CM/ECF for the NDNY. The filer will be prompted to enter either credit card or checking account information while filing miscellaneous case

opening documents, if no credit card/bank account information was saved previously to their PACER account.

- The attorney will log into CM/ECF and submit all initiating documents in .PDF format.
- Include a cover letter with any request for certified copies of documents or a Transcript of Judgment. After the miscellaneous case is opened, the Clerk's Office will contact the attorney if any additional fees are required to be paid.

#### **EXCEPTIONS to electronic filing:**

- **Documents filed under seal:** If the filer seeks permission to file the miscellaneous case opening documents under SEAL, the documents should be filed traditionally at the Clerk's Office with an Application to file under Seal and proposed order pursuant to NDNY Local Rule 5.3.
- <u>Miscellaneous Cases that do not require an attorney to be admitted to NDNY</u>: In certain limited instances, an attorney is not required to be admitted to the NDNY to open a miscellaneous case. The following miscellaneous cases do not require admission to NDNY, and the documents should be filed traditionally at the Clerk's Office:
  - Registration of a Foreign Judgment
  - Internal Revenue Service Third Party Record Keeper Actions
  - Proceedings against Sureties
  - Occupational Health & Safety Act (OSHA) Applications for Inspection
  - Application for Subpoena to Identify Copyright Infringer
  - Apostille (MUST always be filed in paper format)

If, at any time, the filing results in any sort of litigation requiring the Judge's review and ruling, the attorney will be required to be admitted to practice in the NDNY at that time to continue to litigate the matter.

#### How to Electronically File a Miscellaneous Case:

On the menu bar at the top of the CM/ECF screen, select **Civil**, and then select **Miscellaneous Case Opening Documents**.

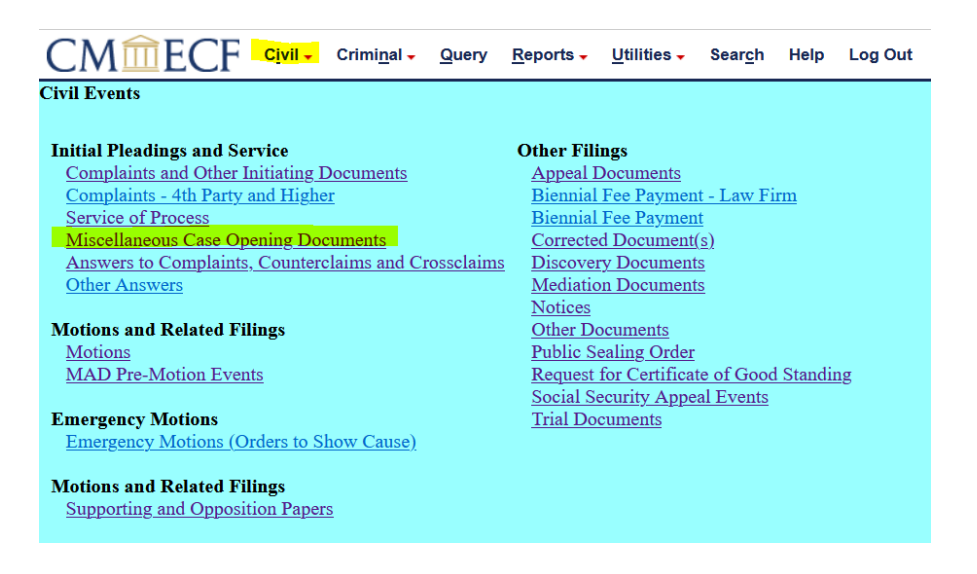

Select Miscellaneous Case Opening Documents. Click Next and click Next again (two times).

| CMmECF Civil - Criminal - Query R           | eports <mark>→ U</mark> tilities <mark>→</mark> Sear <u>c</u> h Help Log Out |
|---------------------------------------------|------------------------------------------------------------------------------|
| Initial Miscellaneous Case Filing Documents |                                                                              |
|                                             |                                                                              |
| Available Events (click to select an event) | Selected Event                                                               |
| Miscellaneous Case Opening Documents        | Miscellaneous Case Opening Documents                                         |
| Next Clear                                  |                                                                              |
|                                             |                                                                              |
|                                             |                                                                              |

#### Select the PDF documents and any attachments:

- Upload all your documents to be filed on this page.
- All documents must be in PDF format.
- Click **Browse** and upload the **Main Document**, and under **Attachments**, click **Browse** and upload each additional document separately. Use the category drop down to describe each document. If there is no appropriate category in the drop down, you must add a description in the box to the right.
- When all documents have been uploaded, click **NEXT**.

| Initial Miscellaneous Case Fi<br>Select the PDF document and any at<br>Main Document<br>Browse ] Test Judgment.pdf | ing Documents<br>tachments. |             |                       |        |
|----------------------------------------------------------------------------------------------------|-----------------------------|-------------|-----------------------|--------|
| Attachments                                                                                                    | Category                    | Description |                       |        |
| 1. Browse Test Clerks Certification.pdf                                                                            |                             | ~           | Clerk's Certification | Remove |
| 2. Browse Test Cover Letter.pdf                                                                                    |                             | ~           | Cover Letter          | Remove |
| 3. Browse No file selected.                                                                                        |                             | v           |                       | ]      |
| Next Clear                                                                                                    |                             |             |                       |        |

Enter the Name of the filing Attorney. Click **NEXT**.

| Initial Miscellaneous Case Filing Documents<br>This case is only for Miscellaneous Case Documents.          |
|----------------------------------------------------------------------------------------------------|
| If you are filing a new Civil Action abort this event and select Complaints and Other Initiating Documents. |
| Name of Attorney filing miscellaneous case opening documents: LW Tester                                     |
| Next Clear                                                                                                  |

**Warning Screen**: This screen simply warns the filer that you are not done yet, and you must continue all the way through until you reach the Notice of Electronic Filing (NEF). Failure to complete the event will result in your documents **NOT** being filed with the Clerk. Click **NEXT**.

| Initial Miscellaneous Case Filing Documents<br>Payment of the required fee will be collected at the next screen.                                                          |
|----------------------------------------------------------------------------------------------------|
| Be sure to continue until you reach the <i>Notice of Electronic Filing (NEF)</i> . The miscellaneous documents are NOT submitted to the Court until the NEF is displayed. |
| Next Clear                                                                                                    |

**Payment Required?** This screen asks if the documents are filed on behalf of the United States (or a Federal Agency). If you answer "No" and click **NEXT**, the filer will be re-directed to Pay.gov to pay the filing fee. If you answer "yes", no filing fee is required, and click **NEXT** two times to complete the event.

| ln<br>[s | itial Miscellaneous Case Filing Documents<br>this filed on behalf of the United States of America? |
|----------|----------------------------------------------------------------------------------------------------|
| 0        | ) Yes<br>) No                                                                                      |
| N        | lext Clear                                                                                         |

Filing Fee fee is \$52. Click NEXT. Clicking Next will take the user to PACER to log in and make payment via Pay.gov payment screens.

| nitial Miscellaneous Case Filing Documents |
|--------------------------------------------|
| Fee: \$52                                  |
|                                            |
|                                            |
| Next Clear                                 |
|                                            |

Log into the Attorney's **PACER** account to make a payment using pay.gov.

| <b>I</b>                                                                                                    |
|----------------------------------------------------------------------------------------------------|
| Manage My Account                                                                                                    |
| IN TRAIN TRAIN TRAIN TRAIN TRAIN                                                                                                    |
|                                                                                                    |
| Enter your PACER credentials to update personal information, register to e                                                                                                    |
| an online payment, or to perform other account maintenance functions.                                                                                                    |
| Login                                                                                                    |
| * Required Information                                                                                                    |
| Username * Iw_tester                                                                                                    |
| Password *                                                                                                    |
| Login Clear Cancel                                                                                                    |
| Not lw_tester?Click here to login as a different user                                                                                                    |
| Need an Account?   Forgot Your Password?   Forgot Username?                                                                                                    |
| This is a restricted government website for official PACER use only. All<br>activities of PACER subscribers or users of this system for any purpose,<br>and all access attempts, may be recorded and monitored by persons<br>authorized by the federal judiciary for improper use, protection of system<br>security, performance of maintenance and for appropriate management by<br>the judiciary of its systems. By subscribing to PACER, users expressly<br>consent to system monitoring and to official access to data reviewed and<br>created by them on the system. If evidence of unlawful activity is<br>discovered, including unauthorized access attempts, it may be reported to<br>law enforcement officials. |

**Pay.gov** will use the credit card or bank account you have saved in your PACER account. Or you can select an alternative credit card or bank account (ACH) now. PACER accepts VISA, MasterCard, American Express. Enter appropriate payment information. Click **NEXT**.

| Username               | lw_tester                                                           |
|------------------------|---------------------------------------------------------------------|
| Account Balance        | \$0.00                                                              |
| Case Search Status     | Active                                                              |
| Account Type           | Upgraded PACER Account                                              |
| y Filing Fee for New Y | fork Northern District Court (test)                                 |
| Required Information   |                                                                     |
| Payment Amount         |                                                                     |
| Amount Due *           | \$52.00                                                             |
| Select a Payment Me    | thod                                                                |
| VISA                   | 1                                                                   |
| Lori Tester            | N 47 47                                                             |
| 01/2039                | X4747                                                               |
| O Enter a credit ca    | Ird                                                                 |
| O Enter an ACH ac      | count                                                               |
| ote: We protect the s  | ecurity of your information during transmission using Secure Socket |
| ayer (33L) Software, ( |                                                                     |
|                        | Next Cancel                                                         |

**Confirmation Page**: Check the box at the bottom of the page to authorize payment to your credit card or ACH account. Click **SUBMIT**. The filer will be redirected back to CM/ECF.

| y Filing Fee for New ۱<br>Payment Summary                                                                           | ork Northern Dist                                 | rict Court (test)                        |                                           |
|----------------------------------------------------------------------------------------------------|---------------------------------------------------|------------------------------------------|-------------------------------------------|
| ayment Method<br>VSA<br>XXXXXXXXXXXXXXX<br>01/2039<br>Lori Tester<br>123 Any Street<br>Syracuse, NY<br>13261<br>USA | 4747                                              | Payment<br>Payment<br>Amount<br>Fee Type | <b>t Details</b><br>\$52.00<br>Filing Fee |
| E <b>mail Receipt</b><br>Email                                                                                      |                                                   | Luscourts gov                            |                                           |
| Confirm Email<br>Additional Email<br>Addresses                                                                      | en finner som som som som som som som som som som | 1.uscourts.gov                           |                                           |
| Authorization                                                                                                    |                                                   | and for the amount a                     | hove in accordance with my                |

You are **NOT** done yet. The system re-directs you back to CM/ECF. Do **NOT** click the back button or abort at this time, or you may be charged twice for the filing fee. Click on **NEXT**.

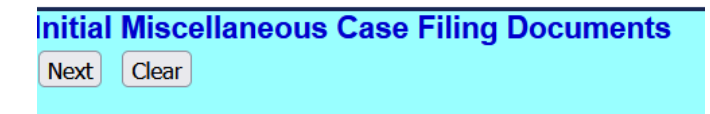

Review the final docket text and click **NEXT**. This will commit the transaction and file the documents with the clerk.

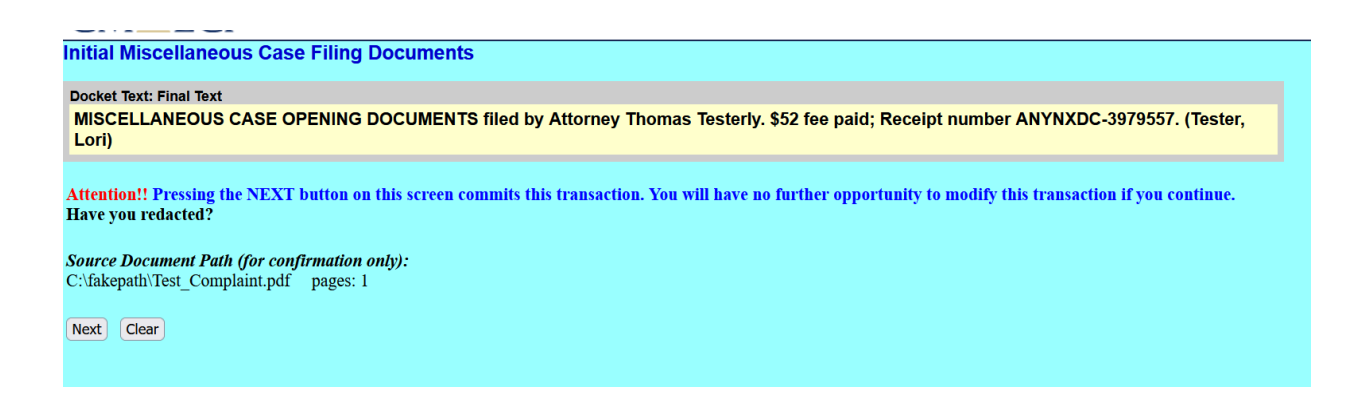

The Document Number should be disregarded, as this is only a temporary shell case, and this document number will **<u>not</u>** carry over to the permanent case.

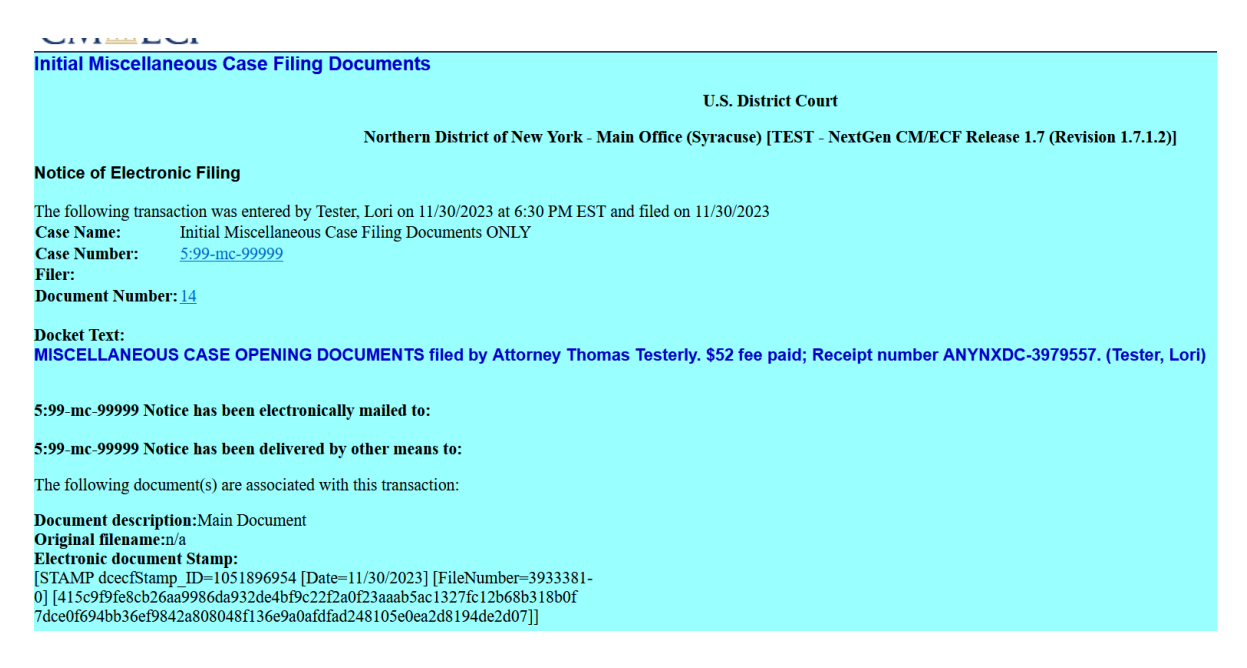

# WHAT THE ATTORNEY WILL RECEIVE UPON CASE ASSIGNMENT AND OPENING:

- If the attorney is admitted to NDNY, the attorney will receive Notice of Electronic Filing (NEF) of the miscellaneous case opening documents filed with the Miscellaneous (MC) Case Number and Assigned Judge(es) via the email address in the attorney's record in PACER.
- 2. If the attorney is not required to be admitted to NDNY, the attorney will receive datestamped copies of the documents received via regular mail, together with any follow up documents. (i.e. Transcript of Judgment)